# COME ISCRIVERSI AL TEST DI VERIFICA DELLA PREPARAZIONE INIZIALE

- 1. Andare sull'Home Page di Ateneo: www.uninsubria.it
- 2. Aprire la finestra in alto a destra LINK VELOCI → voce Servizi Web Segreteria Studenti

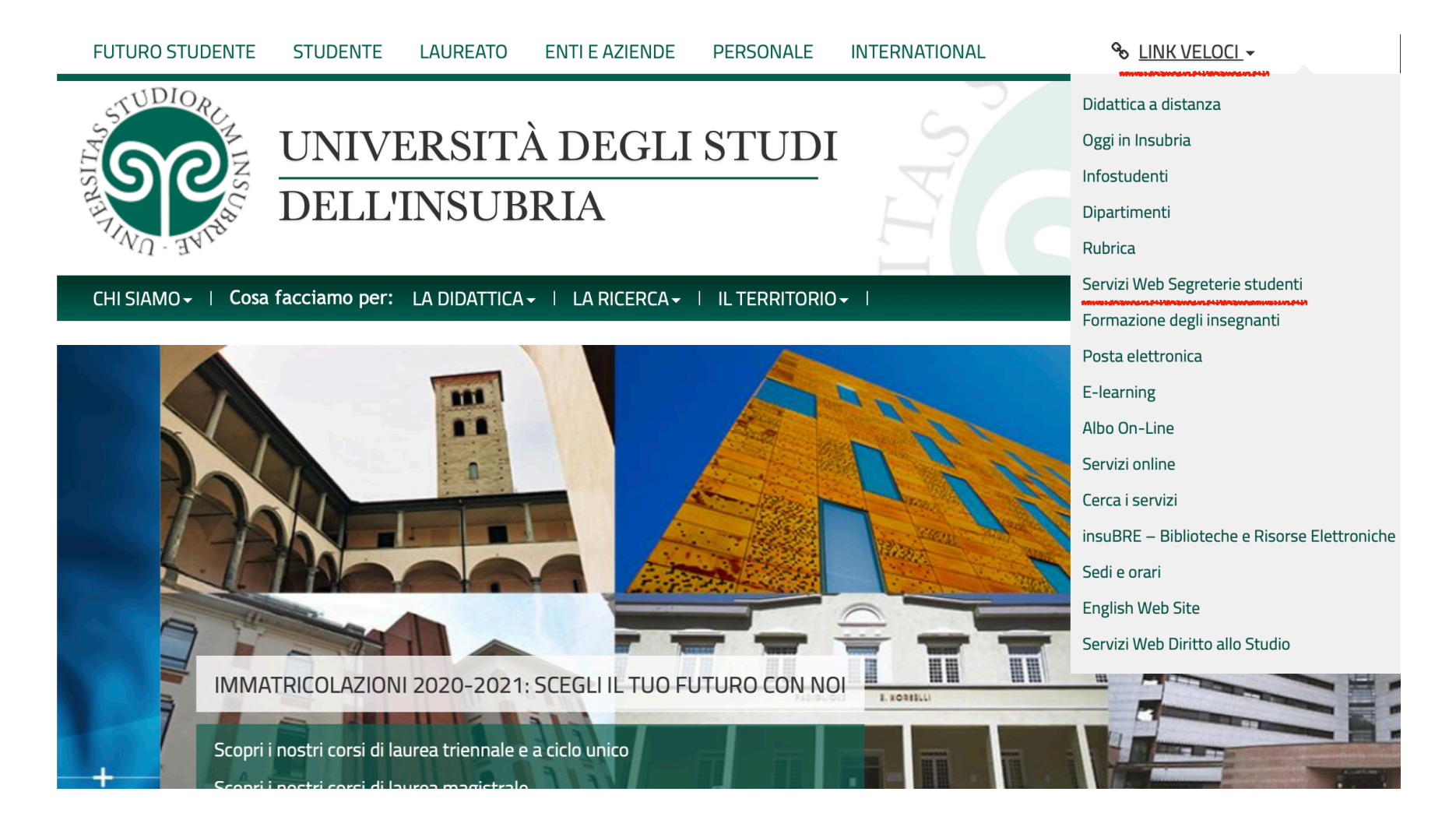

### 3. Aprire la finestra in alto a destra MENU

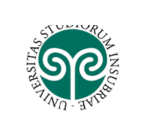

#### Area Struttura Didattica

Questa pagina è il punto di partenza per navigare le informazioni relative alla didattica dell'Ateneo. E' possibile accedere alle pagine dei singoli Dipartimenti ed alle altre informazioni di Ateneo.

Acronimi strutture didattiche: Dipartimento di Biotecnologie e Scienze della Vita - DBSV; Dipartimento di Scienza e Alta Tecnologia - DISAT; Dipartimento di Scienze Teoriche e Applicate - DISTA; Dipartimento di Diritto, Economia e Culture - DIDEC; Dipartimento di Economia - DIECO; Dipartimento di Medicina e Chirurgia - DMC; Dipartimento di Scienze Umane e dell'Innovazione per il Territorio -DISUIT.

| Mittente                                                  | Oggetto                                                                                   |
|-----------------------------------------------------------|-------------------------------------------------------------------------------------------|
| noreply@uninsubria.it                                     | appello diritto processuale civile Varese Prof.ssa Ferrari                                |
| segr. didattica dec varese                                | diritto processuale civile base e progredito - Varese Prof.ssa Ferrari                    |
| segr. didattica dec varese                                | Diritto civile II e diritto privato Varese -Prof. Duvia                                   |
| noreply@uninsubria.it                                     | Diritto tributario Prof.ssa Pierro/ Prof. Mauro                                           |
| didattica.dec@uninsubria.it                               | Programmazione e controllo- Prof.ssa Arcari                                               |
| Segreteria didattica Scienze Motorie - Scuola di Medicina | Procedura di attivazione del tirocinio curricolare del secondo anno - pagina web dedicata |
| Segreteria Studenti                                       | Avviso agli studenti: NOTA INFORMATIVA SUI CERTIFICATI                                    |

### 4. Selezionare Login

|                                             | FCCF2                                                                                                    | <b>ita</b> eng |  |  |  |  |  |
|---------------------------------------------|----------------------------------------------------------------------------------------------------|----------------|--|--|--|--|--|
|                                             | E3353                                                                                                    |                |  |  |  |  |  |
| dattica                                     | Registrazione                                                                                                    |                |  |  |  |  |  |
| uattica                                     | Login<br>Recupero password                                                                                                    |                |  |  |  |  |  |
| imento di Biotecnologie e Scienze della Vit | imento di Biotecnologie e Scienze della Vita - <b>DBSV</b> ; Dipartimento di Scienza e Alta Tecnologia - <b>DiSAT</b> ; Dipartimento di Scienze |                |  |  |  |  |  |
| Culture - DIDEC; Dipartimento di Economia   | Guida                                                                                                    |                |  |  |  |  |  |
|                                             |                                                                                                    |                |  |  |  |  |  |
|                                             | Oggetto                                                                                                    |                |  |  |  |  |  |
|                                             | appello diritto processuale civile Varese Prof.ssa Ferrari                                                                                      |                |  |  |  |  |  |

### 5. Inserire nome utente e Password

| VO- TVTA                      |                |
|-------------------------------|----------------|
|                               |                |
|                               |                |
| Università degli studi dell'  | nsubria        |
| Log in al servizio Esse3 PROD |                |
| Nome utente                   | Oppure         |
|                               | Entra con SPID |
| Password                      |                |
|                               |                |
| ACCESSO                       |                |
|                               |                |

## 6. Aprire la finestra in alto a destra MENU

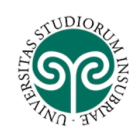

ESSE3 Servizi on line

MENU

#### Benvenuto SIMONE DIFRANCESCO

Benvenuto nella tua area riservata.

| Dati Personali                    | V                        | ʻisualizza dettagli 🕨 | Status Studente      |        | Visualizza dettagli 🕨 |  |  |
|-----------------------------------|--------------------------|-----------------------|----------------------|--------|-----------------------|--|--|
| Pannello di controllo Nascondi di |                          | Vascondi dettagli 🔻   | Messaggi Nascon      |        | Nascondi dettagli 🔻   |  |  |
|                                   |                          |                       | Messaggi Personali   |        |                       |  |  |
| Processo                          | Stato                    | Da fare               |                      |        | <b>D</b>              |  |  |
| Tasse                             | situazione regolare      | <u>visualizza</u>     | Mittente             | litolo | Data                  |  |  |
| Piano carriera                    | 📀 non modificabile       |                       | nessun messaggio     |        |                       |  |  |
| Appelli disponibili               | 📀 12 appelli disponibili | <u>prenota</u>        |                      |        | <b>⊡</b> <u>altri</u> |  |  |
| Iscrizioni appelli                | o 2 prenotazioni         | visualizza            | Community di Facoltà |        |                       |  |  |

### 7. Selezionare la voce Esami

| Messaggi             | Scelta della comunità |                  |  |
|----------------------|-----------------------|------------------|--|
|                      |                       | Home             |  |
| Messaggi Personali   |                       | Fsami            |  |
| Mittente Tito        | lo                    |                  |  |
| nessun               | messaggio             | Tirocini e stage |  |
|                      |                       | Iniziative       |  |
| Community di Facoltà |                       | Guida            |  |
| Titolo               | Data                  | Feemi            |  |

### 8. Selezionare la voce Appelli

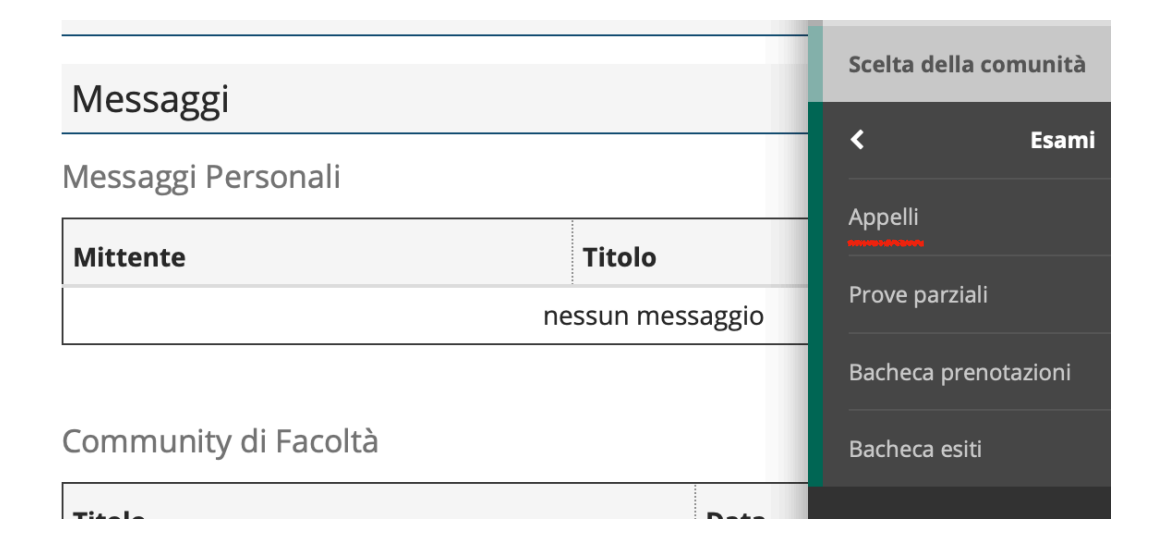

9. Selezionare TEST DI VERIFICA DELLA PREPARAZIONE INIZIALE (cliccando sul libretto; attenzione nella scelta della sede di iscrizione!)

|   | ISTITUZIONI DI DIRITTO PRIVATO               | 16/09/2015 | 22/08/2015<br>11/09/2015 | 8° appello              | 2014/2015 | FEOLA MARIA DOMINIQUE ENZA, POZZOLI GIORGIO         |
|---|----------------------------------------------|------------|--------------------------|-------------------------|-----------|-----------------------------------------------------|
|   | ISTITUZIONI DI DIRITTO PUBBLICO              | 15/09/2015 | 21/08/2015<br>10/09/2015 | 8° appello              | 2014/2015 | GRASSO GIORGIO, PANZERI LINO                        |
| 2 | LINGUA INGLESE                               | 18/09/2015 | 24/08/2015<br>13/09/2015 | 9° appello              | 2014/2015 | COLOMBAI ORIETTA, GRASSO ARIANNA                    |
| 2 | SOCIOLOGIA GENERALE                          | 10/09/2015 | 16/08/2015<br>05/09/2015 | 8° appello              | 2014/2015 | DE ROSA MIRIAM STEFANIA, MAZZUCOTELLI SALICE SILVIA |
|   | STATISTICA SOCIALE                           | 02/09/2015 | 08/08/2015<br>28/08/2015 | 8° appello              | 2014/2015 | CANTALUPPI GABRIELE, GALMARINI UMBERTO              |
|   | TEST DI VERIFICA DELLA PREPARAZIONE INIZIALE | 06/10/2015 | 03/08/2015<br>05/10/2015 | test di verifica VARESE | 2015/2016 |                                                     |

selezionare il libretto

### 10. La procedura è andata a buon fine se...

| TEST DI VERIFICA DELLA PREPARAZIONE INIZIALE - [GIU0566] - test di verifica COMO |                   |          |      |                        |              |          |        |
|----------------------------------------------------------------------------------|-------------------|----------|------|------------------------|--------------|----------|--------|
| Numero Iscrizione                                                                | <u>e: 1 su 38</u> |          |      |                        |              |          |        |
| Tipo Prova: scritt                                                               | to                | 13       |      | *                      |              |          |        |
| Giorno                                                                           | Ora               | Edificio | Aula | Riservato per          | Docenti      | Cancella | Stampa |
|                                                                                  |                   |          |      |                        | Cognome Nome |          |        |
| 21/09/2015                                                                       | 12:00             |          |      | Nessun partizionamento |              | ×        | 6      |

#### Non serve stampare la ricevuta. Gli Uffici faranno il controllo in vista del Test.

NB: NON È POSSIBILE REGISTRARSI ALL'APPELLO A MENO CHE NON SI SIA GIÀ TITOLARI DI MATRICOLA

**Buon lavoro!** 

La Segreteria Didattica